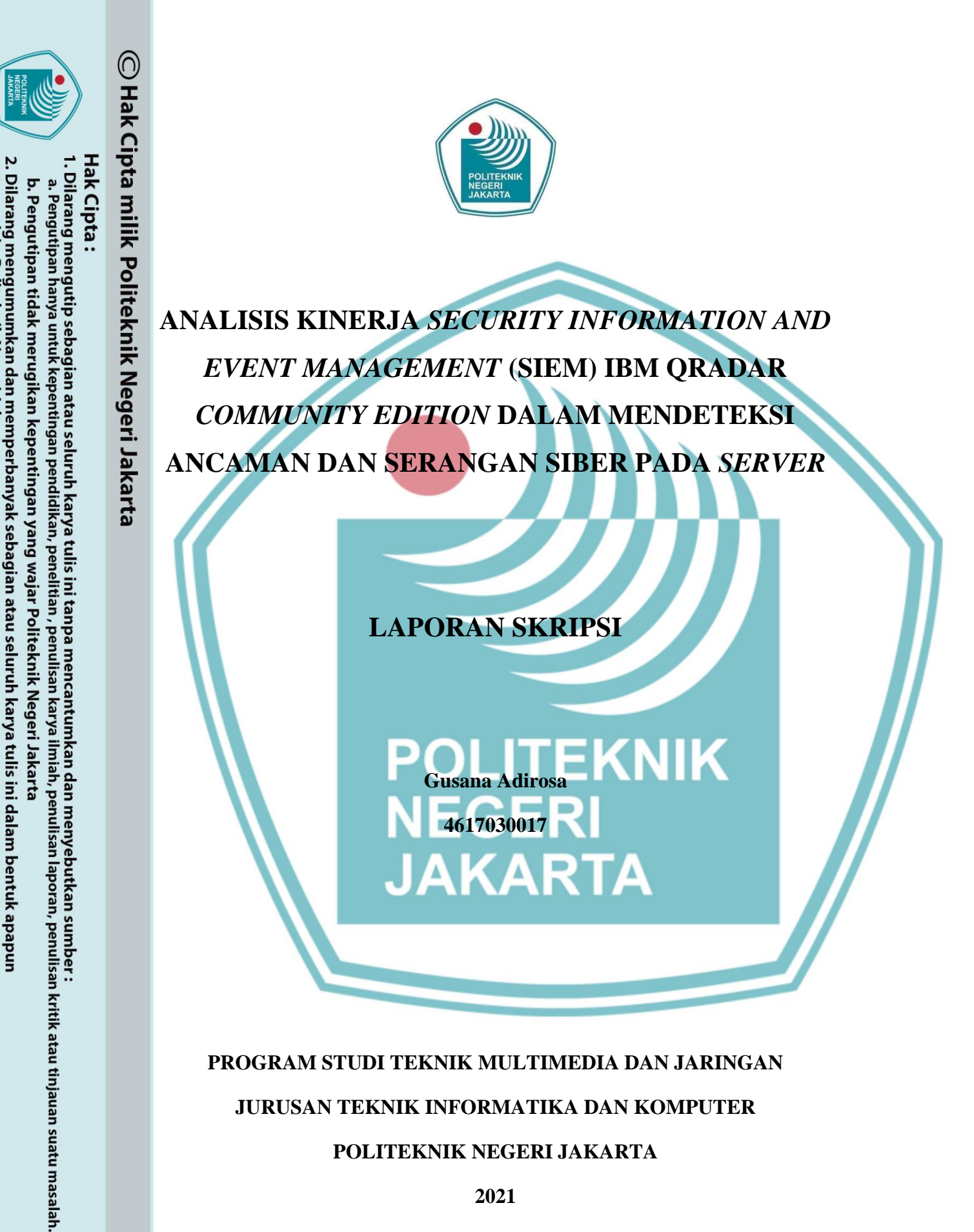

tanpa izin Politeknik Negeri Jakarta

JURUSAN TEKNIK INFORMATIKA DAN KOMPUTER

POLITEKNIK NEGERI JAKARTA

2021

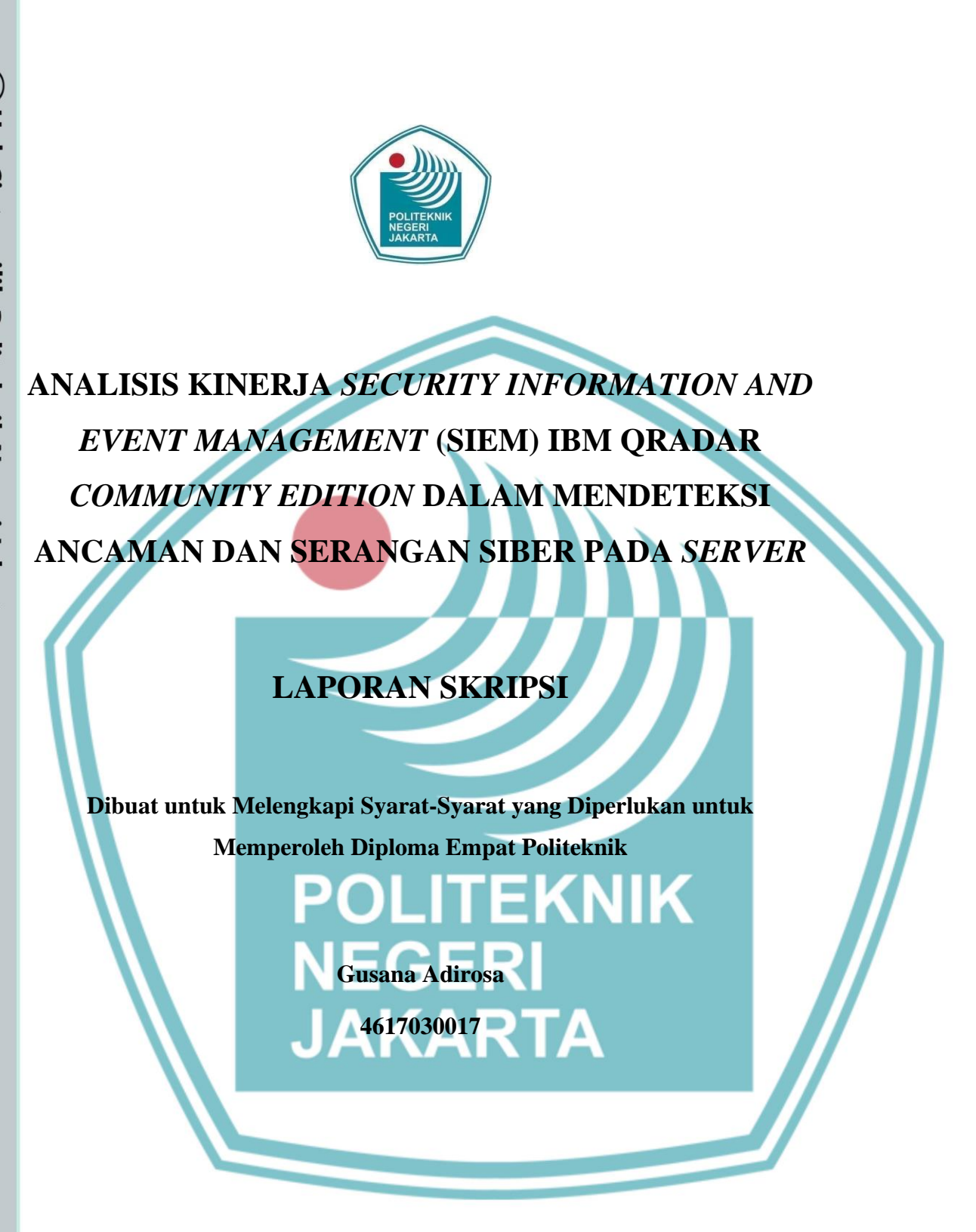

## PROGRAM STUDI TEKNIK MULTIMEDIA DAN JARINGAN JURUSAN TEKNIK INFORMATIKA DAN KOMPUTER

POLITEKNIK NEGERI JAKARTA

2021

🔘 Hak Cipta milik Politeknik Negeri Jakarta

Hak Cipta :

. Dilarang mengutip sebagian atau seluruh karya tulis ini tanpa mencantumkan dan menyebutkan sumber

a. Pengutipan hanya untuk kepentingan pendidikan, penelitian , penulisan karya ilmiah, penulisan laporan, penulisan kritik atau tinjauan suatu masalah.

b. Pengutipan tidak merugikan kepentingan yang wajar Politeknik Negeri Jakarta

Dilarang mengumumkan dan memperbanyak sebagian atau seluruh karya tulis ini dalam bentuk apapun

tanpa izin Politeknik Negeri Jakarta

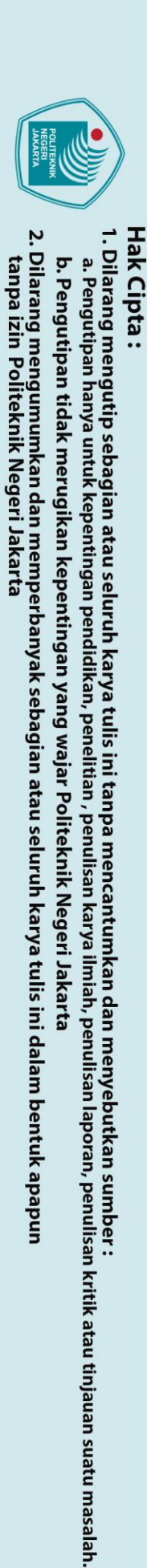

🔘 Hak Cipta milik Politeknik Negeri Jakarta

## HALAMAN PERNYATAAN ORISINALITAS

Skripsi/Tesis/Disertasi ini adalah hasil karya saya sendiri, dan semua sumber baik yang dikutip maupun dirujuk telah saya nyatakan dengan benar.

Nama

NPM

**Gusana Adirosa** 

4617030017

•

Tanggal

4 Juni 2021

**AKNIK** Tanda Tangan NEGERI JAKARTA

## Hak Cipta : Dilarang mengutip sebagian atau seluruh karya tulis ini tanpa mencantumkan dan menyebutkan sumber : a. Pengutipan hanya untuk kepentingan pendidikan, penelitian , penulisan karya ilmiah, penulisan laporan, penulisan kritik atau tinjauan suatu masalah. Dilarang mengumumkan dan memperbanyak sebagian atau seluruh karya tulis ini dalam bentuk apapun tanpa izin Politeknik Negeri Jakarta b. Pengutipan tidak merugikan kepentingan yang wajar Politeknik Negeri Jakarta

## **LEMBAR PENGESAHAN**

Skripsi diajukan oleh:

Nama

Gusana Adirosa :

NIM

🔘 Hak Cipta milik Politeknik Negeri Jakarta

4617030017

:

Program Studi

Judul Skripsi

Pembimbing I

Penguji I

Penguji II

Penguji III

ii

Ayu Rosyida Zain, S.ST., M.T. • Indra Hermawan, S.Kom.. : M.Kom.

Defiana Arnaldy, S.Tp., M.Si.

Rasyiidin, S.Kom., M.TI.

Jurusan Teknik Informatika dan Komputer Ketua

Mauldy Laya, S.Kom., M.Kom. NIP. 197802112009121003

Teknik Multimedia dan Jaringan Analisis Kinerja Security Information and Event Management (SIEM) IBM QRadar Community Mendeteksi Ancaman Edition dalam dan Serangan Siber pada Server.

Telah diuji oleh tim penguji dalam Sidang Skripsi pada hari Rabu, Tanggal 16, Bulan Juni, Tahun 2021 dan dinyatakan LULUS.

Disahkan oleh

Muhammad Yusuf Bagus Mengetahui :

## 🔘 Hak Cipta milik Politeknik Negeri Jakarta

Diploma Empat Politeknik.

mungkin terjadi terhadap server.

penyusunan skripsi ini;

material dan moral; dan

melakukan kegiatan skripsi ini;

terima kasih kepada:

ini.

## Hak Cipta

# Dilarang mengutip sebagian atau seluruh karya tulis ini tanpa mencantumkan dan menyebutkan sumber :

- a. Pengutipan hanya untuk kepentingan pendidikan, , penelitian , penulisan karya ilmiah, penulisan laporan, penulisan kritik atau tinjauan suatu masalah.
- b. Pengutipan tidak merugikan kepentingan yang wajar Politeknik Negeri Jakarta
- 2. Dilarang mengumumkan dan memperbanyak sebagian atau seluruh karya tulis ini dalam bentuk apapun tanpa izin Politeknik Negeri Jakarta

**KATA PENGANTAR** 

berkat dan rahmat-Nya, penulis dapat menyelesaikan Skipsi ini. Penulisan Skripsi

ini dilakukan dalam rangka memenuhi salah satu syarat untuk mencapai gelar

Management dari IBM, yaitu IBM QRadar Community Edition dan melakukan

analisis terhadap konfigurasi dan pendeteksian ancaman dan serangan siber yang

pihak, dari masa perkuliahan sampai pada penyusunan skripsi ini, sangatlah sulit

bagi penulis untuk menyelesaikan skripsi ini. Oleh karena itu, penulis mengucapkan

Puji syukur saya panjatkan kepada Tuhan Yang Maha Esa, karena atas

Skripsi ini berisi tentang penerapan aplikasi Security Information and Event

Penulis menyadari bahwa, tanpa bantuan dan bimbingan dari berbagai

Defiana Arnaldy, S.Tp., M.Si., selaku dosen pembimbing yang telah

menyediakan waktu, tenaga, dan pikiran untuk mengarahkan penulis dalam

Infomatika dan Komputer yang telah memberikan izin dalam menggunakan

harddisk drive dan Graphics Processing Unit (GPU) komputer untuk

3. Orang tua dan keluarga penulis yang telah memberikan bantuan dukungan

4. Sahabat yang telah banyak membantu penulis dalam menyelesaikan skripsi

iii

2. Hata Maulana, S.Si, M.TI, selaku kepala laboratorium jurusan Teknik

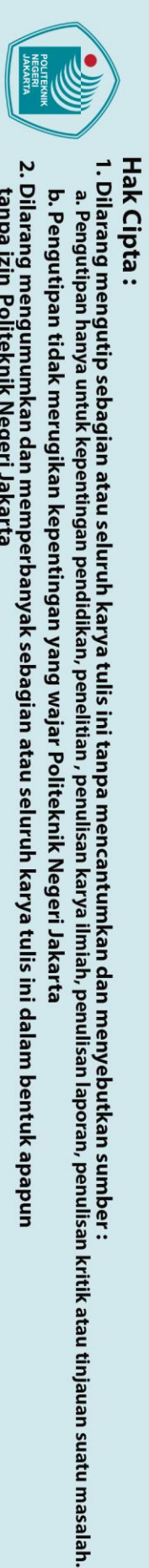

Akhir kata, penulis berharap Tuhan Yang Maha Esa berkenan membalas segala kebaikan semua pihak yang telah membantu. Semoga skripsi ini membawa manfaat bagi pengembangan ilmu

Depok, 4 Juni 2021

Penulis.

## C Hak Cipta milik Politeknik Negeri Jakarta

POLITEKNIK NEGERI JAKARTA

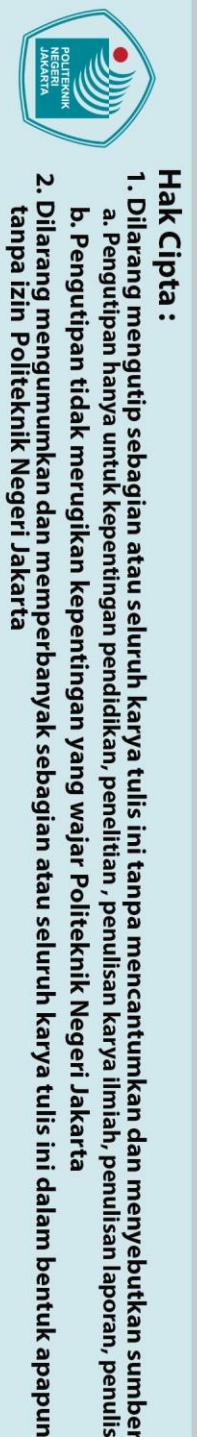

## 🔘 Hak Cipta milik Politeknik Negeri Jakarta

## Hak Cipta

- b. Pengutipan tidak merugikan kepentingan yang wajar Politeknik Negeri Jakarta

## HALAMAN PERNYATAAN PERSETUJUAN PUBLIKASI SKRIPSI

## UNTUK KEPENTINGAN AKADEMIS

Sebagai sivitas akademik Politeknik Negeri Jakarta, saya yang bertanda tangan di bawah ini:

| Nama          | : Gusana Adirosa                  |
|---------------|-----------------------------------|
| NIM           | : 4617030017                      |
| Program Studi | : Teknik Multimedia dan Jaringan  |
| Jurusan       | : Teknik Informatika dan Komputer |
| Jenis karya   | : Skripsi                         |
|               |                                   |

demi pengembangan ilmu pengetahuan, menyetujui untuk memberikan kepada Politeknik Negeri Jakarta Hak Bebas Royalti Noneksklusif (Non-exclusive Royalty- Free Right) atas karya ilmiah saya yang berjudul :

Analisis Kinerja Security Information and Event Management (SIEM) IBM QRadar Community Edition dalam Mendeteksi Ancaman dan Serangan Siber pada Server beserta perangkat yang ada (jika diperlukan). Dengan Hak Bebas Royalti Noneksklusif Politeknik Negeri Jakarta berhak ini menvimpan. mengalihmedia/format-kan, mengelola dalam bentuk pangkalan data (database), merawat, dan memublikasikan skripsi saya selama tetap mencantumkan nama saya sebagai penulis/pencipta dan sebagai pemilik Hak Cipta.

Demikian pernyataan ini saya buat dengan sebenarnya.

Dibuat di : Depok Pada tanggal : 4 Juni 2021

Yang menyatakan

(Gusana Adirosa)

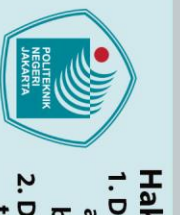

## © Hak Cipta milik Politeknik Negeri Jakarta

Hak Cipta :

Dilarang mengutip sebagian atau seluruh karya tulis ini tanpa mencantumkan dan menyebutkan sumber :
a. Pengutipan hanya untuk kepentingan pendidikan, penelitian, penulisan karya ilmiah, penulisan laporan, penulisan kritik atau tinjauan suatu masalah.

b. Pengutipan tidak merugikan kepentingan yang wajar Politeknik Negeri Jakarta

2. Dilarang mengumumkan dan memperbanyak sebagian atau seluruh karya tulis ini dalam bentuk apapun tanpa izin Politeknik Negeri Jakarta

POLITEKNIK

NEGERI JAKARTA

\*Karya Ilmiah: karya akhir, makalah non seminar, laporan kerja praktek, laporan

magang, karya profesi dan karya spesialis

## Analisis Kinerja Security Information and Event Management (SIEM) IBM **QRadar Community Edition dalam Mendeteksi Ancaman dan Serangan** Siber pada Server

Abstrak

Sistem keamanan menjadi kebutuhan untuk mendeteksi potensi ancaman dan serangan siber pada server. Kejadian yang berhubungan dengan ancaman dan serangan yang ditargetkan pada server akan <mark>menghasilk</mark>an log yang dapat dianalisis untuk selanjutnya dijadikan dasar pengambilan keputusan. Security Information and Event Management (SIEM) dapat memberikan informasi terhadap ancaman dan serangan kemanan pada server. IBM QRadar Community Edition (CE) merupakan produk SIEM gratis dengan fitur lengkap dan konfigurasi yang sederhana. Pada penelitian ini dilakukan rancang bangun, konfigurasi, dan analisis terhadap kinerja dari ORadar CE. Analisis dilakukan dengan mengevaluasi output QRadar CE setelah dilakukan pengujian konfigurasi flow source dan log source, simulasi incorrect log in, port scanning, password cracking, denial of service, dan eksploitasi Metasploitable 3 dan pengukuran efektivitas berdasarkan identifikasi serangan sebagai offense dan deteksi log atau network activity sebagai bagian dari serangan. Didapatkan, instalasi IBM QRadar CE dilakukan dengan file OVA yang disediakan IBM. Untuk mendapatkan network dan event activity masing-masing harus dikonfigurasi flow dan log source. Event dikenal setelah diterima beberapa log. Tingkat efektivitas identifikasi serangan sebesar 20% dan deteksi serangan sebesar 100% dengan log source Linux OS dan Windows Event Log. Tidak terdapat perbedaan antara OS dengan

basis yang sama (Linux dan Windows) dan antara versi lama dan baru.

Community Edition, ancaman siber, serangan siber, server

Kata kunci: Security Information and Event Management (SIEM), IBM QRadar

JAKARTA

🔘 Hak Cipta milik Politeknik Negeri Jakarta

Hak Cipta : Dilarang mengutip sebagian atau seluruh karya tulis ini tanpa mencantumkan dan menyebutkan sumber :

a. Pengutipan hanya untuk kepentingan pendidikan, penelitian, penulisan karya ilmiah, penulisan laporan, penulisan kritik atau tinjauan suatu masalah.

b. Pengutipan tidak merugikan kepentingan yang wajar Politeknik Negeri Jakarta

2. Dilarang mengumumkan dan memperbanyak sebagian atau seluruh karya tulis ini dalam bentuk apapun tanpa izin Politeknik Negeri Jakarta

## **DAFTAR ISI**

|    | HALAMAN PERNYATAAN ORISINALITASi                       |
|----|--------------------------------------------------------|
|    | LEMBAR PENGESAHANii                                    |
|    | KATA PENGANTARiii                                      |
|    | HALAMAN PERNYATAAN PERSETUJUAN PUBLIKASI SKRIPSI UNTUK |
|    | KEPENTINGAN AKADEMIS v                                 |
| Ľ  | ABSTRAK                                                |
| ē. | DAFTAR ISI                                             |
| •  | DAFTAR GAMBAR xi                                       |
|    | DAFTAR TABEL xviii                                     |
|    | DAFTAR LAMPIRAN xix                                    |
|    | BAB I 1                                                |
|    | PENDAHULUAN 1                                          |
|    | 1.1 Latar Belakang 1                                   |
|    | 1.2 Perumusan Masalah                                  |
|    | 1.3 Batasan Masalah                                    |
|    | 1.4 Tujuan dan Manfaat                                 |
|    | 14.1 Tujuan JAKARTA 3                                  |
|    | 1 4 2 Manfaat 4                                        |
|    | 1.5 Metode Pelaksanaan Skrinsi                         |
|    |                                                        |
|    |                                                        |
|    | TINJAUAN PUSTAKA                                       |
|    | 2.1 Tinjauan Pustaka 6                                 |
|    | 2.1.1 Security Information and Event Management (SIEM) |

viii

## C Hak Cipta milik Politeknik Negeri Jakarta

## Hak Cipta :

Dilarang mengutip sebagian atau seluruh karya tulis ini tanpa mencantumkan dan menyebutkan sumber :

 Pengutipan hanya untuk kepentingan pendidikan, penelitian, penulisan karya ilmiah, penulisan laporan, penulisan kritik atau tinjauan suatu masalah.

- b. Pengutipan tidak merugikan kepentingan yang wajar Politeknik Negeri Jakarta
- 2. Dilarang mengumumkan dan memperbanyak sebagian atau seluruh karya tulis ini dalam bentuk apapun tanpa izin Politeknik Negeri Jakarta

| 2.1.2 IBM QRadar dan IBM QRadar Community Edition (QRadar CE) 6         |
|-------------------------------------------------------------------------|
| 2.1.3 Port Scanning                                                     |
| 2.1.4 Password Cracking                                                 |
| 2.1.5 Serangan Denial of Service (DoS)                                  |
| 2.1.6 Metasploitable 3                                                  |
| 2.1.7 Keamanan, Ancaman, dan Serangan Siber                             |
| 2.1.8 Server                                                            |
| 2.1.9 Virtual Machine (VM)                                              |
| 2.1.10 Hypervisor                                                       |
| 2.1.11 Linux                                                            |
| 2.1.12 Windows Server                                                   |
| 2.2 Penelitian Terdahulu                                                |
| BAB III                                                                 |
| PERENCANAAN DAN REALISASI                                               |
| 3.1 Perancangan Infrastruktur                                           |
| 3 1 1 Deskripsi Infrastruktur OLITEKNK 16                               |
| 3.1.2 Topologi Jaringan NEGERI                                          |
| 3.1.2 Topologi samgan                                                   |
| 3.3 Realizaci Infrastruktur                                             |
| 2.2.1 Instalasi IBM OBadan Community Edition                            |
| 3.3.1 Instatast IBM QRadar Community Eatton                             |
| 3.3.2 Konfigurasi Flow Source IBM QRadar Community Edition              |
| 3.3.3 Konfigurasi <i>Log Source</i> IBM QRadar <i>Community Edition</i> |
| BAB IV                                                                  |
| PEMBAHASAN                                                              |
| 4.1 Pengujian                                                           |

## C Hak Cipta milik Politeknik Negeri Jakarta

Hak Cipta :

Dilarang mengutip sebagian atau seluruh karya tulis ini tanpa mencantumkan dan menyebutkan sumber :

 Pengutipan hanya untuk kepentingan pendidikan, penelitian, penulisan karya ilmiah, penulisan laporan, penulisan kritik atau tinjauan suatu masalah.

b. Pengutipan tidak merugikan kepentingan yang wajar Politeknik Negeri Jakarta

2. Dilarang mengumumkan dan memperbanyak sebagian atau seluruh karya tulis ini dalam bentuk apapun tanpa izin Politeknik Negeri Jakarta

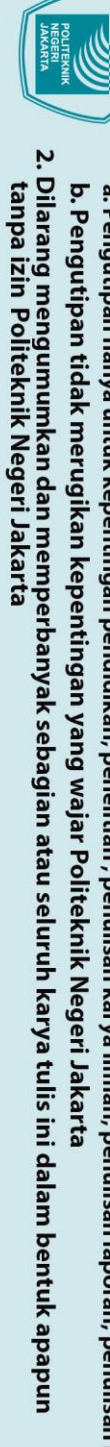

Hak Cipta :

C Hak Cipta milik Politeknik Negeri Jakarta

- Dilarang mengutip sebagian atau seluruh karya tulis ini tanpa mencantumkan dan menyebutkan sumber :

   Pengutipan hanya untuk kepentingan pendidikan, penelitian, penulisan karya ilmiah, penulisan laporan, penulisan kritik atau tinjauan suatu masalah.

| 4.3 Prosedur Pengujian                                               |
|----------------------------------------------------------------------|
| 4.3.1 Pengamatan Hasil Konfigurasi Flow Source dan Log Source        |
| 4.3.2 Incorrect Log In                                               |
| 4.3.3 Port Scanning                                                  |
| 4.3.4 Password Cracking                                              |
| 4.3.5 Denial of Service (DoS) 46                                     |
| 4.3.6 Eksploitasi Metasploitable 3                                   |
| 4.4 Data Hasil Pengujian                                             |
| 4.4.1 Data Pengujian Hasil Konfigurasi Flow Source dan Log Source 51 |
| 4.4.2 Data Pengujian Incorrect Log In                                |
| 4.4.3 Data Pengujian Port Scanning                                   |
| 4.4.4 Data Pengujian Password Cracking                               |
| 4.4.5 Data Pengujian <i>Denial of Service</i> (DoS)                  |
| 4.4.6 Data Pengujian Eksploitasi Metasploitable 3                    |
| 4.5 Analisis Data                                                    |
| 4.5.1 Analisis Data Hasil Konfigurasi Flow Source dan Log Source     |
| 4.5.2 Analisis Data Pengujian Skenario Ancaman dan Penyerangan       |
| BAB V                                                                |
| PENUTUP                                                              |
| 5.1 Kesimpulan                                                       |
| 5.2 Saran                                                            |
| DAFTAR PUSTAKA 101                                                   |

## **DAFTAR GAMBAR**

| Gambar 2.1 Arsitektur SIEM                                                  | 6    |
|-----------------------------------------------------------------------------|------|
| Gambar 2.2 Arsitektur QRadar                                                | 7    |
| Gambar 2.3 Pemindaian Aktif Jaringan LAN                                    | 8    |
| Gambar 2.4 Kemungkinan Alur Password Cracking                               | 9    |
| Gambar 2.5 Virtual Machine                                                  | 12   |
| Gambar 3.1 Topologi Jaringan                                                | 17   |
| Gambar 3.2 Tampilan EULA CentOS 7                                           | 19   |
| Gambar 3.3 Tampilan EULA IBM QRadar CE                                      | 20   |
| Gambar 3.4 Persetujuan EULA IBM QRadar CE                                   | 20   |
| Gambar 3.5 Konfigurasi Password Antarmuka Web IBM QRadar CE                 | 21   |
| Gambar 3.6 Tampilan Antarmuka Halaman Login Web IBM QRadar CE               | 21   |
| Gambar 3.7 Persyaratan Lisensi IBM QRadar CE                                | 21   |
| Gambar 3.8 Tampilan Menu Dashboard IBM QRadar CE                            | 22   |
| Gambar 3.9 Tampilan Menu Dashboard IBM QRadar CE                            | 22   |
| Gambar 3.10 Tampilan Menu System and License Management IBM QRada           | r CE |
|                                                                             | 23   |
| Gambar 3.11 Tampilan Menu Admin                                             | 24   |
| Gambar 3.12 Tampilan Menu System and License Management                     | 24   |
| Gambar 3.13 Tampilan Menu System Time pada Menu View and Manage Sy          | stem |
| NEGENI                                                                      | 25   |
| Gambar 3.14 Tampilan Konfirmasi Menyimpan Konfigurasi Waktu                 | 25   |
| Gambar 3.15 Isi Konfigurasi File /etc/sysconfig/network-scripts/ifcfg-ens36 | 26   |
| Gambar 3.16 Tampilan Isi dari File Konfigurasi Jaringan pada IBM QRadar C   | CE27 |
| Gambar 3.17 Menu Admin, Flow Sources                                        | 27   |
| Gambar 3.18 Konfigurasi Flow Source                                         | 28   |
| Gambar 3.19 Pilihan Deploy Changes pada Menu Admin                          | 28   |
| Gambar 3.20 Tampilan Menu Admin                                             | 30   |
| Gambar 3.21 Tampilan Menu Log Sources                                       | 30   |
| Gambar 3.22 Konfigurasi Log Source Ubuntu 14.04 pada IBM QRadar CE          | 30   |

## C Hak Cipta milik Politeknik Negeri Jakarta

## Hak Cipta :

- Dilarang mengutip sebagian atau seluruh karya tulis ini tanpa mencantumkan dan menyebutkan sumber :

   Pengutipan hanya untuk kepentingan pendidikan, penelitian, penulisan karya ilmiah, penulisan laporan, penulisan kritik atau tinjauan suatu masalah.
- b. Pengutipan tidak merugikan kepentingan yang wajar Politeknik Negeri Jakarta
- 2. Dilarang mengumumkan dan memperbanyak sebagian atau seluruh karya tulis ini dalam bentuk apapun tanpa izin Politeknik Negeri Jakarta

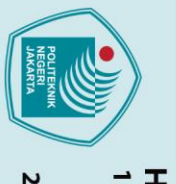

## © Hak Cipta milik Politeknik Negeri Jakarta

...

| 2  | Т  |
|----|----|
|    | 9  |
|    | ×  |
|    | 0  |
|    | -  |
|    | 2  |
| Ę. | a  |
|    | •• |

- Dilarang mengutip sebagian atau seluruh karya tulis ini tanpa mencantumkan dan menyebutkan sumber :

   Pengutipan hanya untuk kepentingan pendidikan, penelitian , penulisan karya ilmiah, penulisan laporan, penulisan kritik atau tinjauan suatu masalah.

- b. Pengutipan tidak merugikan kepentingan yang wajar Politeknik Negeri Jakarta

| Gambar 3.24 Konfigurasi Log Source CentOS 8 pada IBM QRadar CE           | 31     |
|--------------------------------------------------------------------------|--------|
| Gambar 3.25 Konfigurasi Log Source Debian 10 pada IBM QRadar CE          | 31     |
| Gambar 3.26 Tipe Setup WinCollect                                        | 32     |
| Gambar 3.27 Konfigurasi Log Source Windows pada WinCollect               | 33     |
| Gambar 3.28 Konfigurasi Info Tujuan Koneksi WinCollect                   | 33     |
| Gambar 3.29 Instalasi WinCollect                                         | 34     |
| Gambar 3.30 Konfigurasi Instalasi Patch WinCollect                       | 34     |
| Gambar 3.31 Instalasi Console Konfigurasi WinCollect                     | 35     |
| Gambar 3.32 Tampilan Console Konfigurasi WinCollect                      | 35     |
| Gambar 4.1 Flowchart Skenario Pengujian Pengamatan Hasil Konfigurasi     | 37     |
| Gambar 4.2 Flowchart Skenario Pengujian Incorrect Log In                 | 38     |
| Gambar 4.3 Flowchart Skenario Pengujian Port Scanning                    | 44     |
| Gambar 4.4 Flowchart Skenario Pengujian Password Cracking                | 46     |
| Gambar 4.5 Flowchart Skenario Pengujian Denial of Service                | 48     |
| Gambar 4.6 Flowchart Skenario Pengujian Eksploitasi Metasploitable 3     | 50     |
| Gambar 4.7 Tampilan Menu Dashboard                                       | 51     |
| Gambar 4.8 Tampilan Menu Offenses                                        | 51     |
| Gambar 4.9 Tampilan Menu Log Activity                                    | 52     |
| Gambar 4.10 Tampilan Log yang Pertama Kali Masuk pada IBM QRadar CE      | l 52   |
| Gambar 4.11 Tampilan Menu Network Activity                               | 52     |
| Gambar 4.12 Grafik Jumlah Network Activity yang Masuk Setelah Konfig     | gurasi |
| Flow Source                                                              | 52     |
| Gambar 4.13 Tampilan Menu Network Activity                               | 53     |
| Gambar 4.14 Grafik Jumlah Network Activity yang Masuk Setelah Konfig     | gurasi |
| Log Source                                                               | 53     |
| Gambar 4.15 Log Activity Host 192.168.1.101 Setelah Konfigurasi Log Sour | ce 54  |
| Gambar 4.16 Event Log Activity Pertama Host 192.168.1.102 Setelah Konfig | gurasi |
| Log Source                                                               | 54     |

Gambar 3.23 Konfigurasi Log Source Ubuntu 20.04 LTS pada IBM QRadar CE

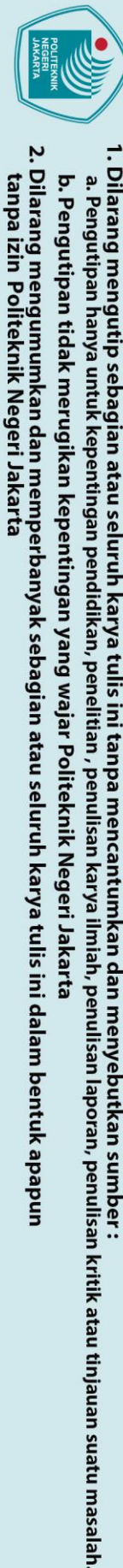

## 🔘 Hak Cipta milik Politeknik Negeri Jakarta Gambar 4.17 Log Activity Kedua Host 192.168.1.102 Setelah Konfigurasi Log Gambar 4.18 Log Activity Pertama Host 192.168.1.103 Setelah Konfigurasi Log Gambar 4.19 Log Activity Kedua Host 192.168.1.103 Setelah Konfigurasi Log Gambar 4.20 Log Activity Pertama Host 192.168.1.104 Setelah Konfigurasi Log Gambar 4.21 Log Activity Kedua Host 192.168.1.104 Setelah Konfigurasi Log Gambar 4.22 Log Activity Host 192.168.1.105 Setelah Konfigurasi Log Source 55 Gambar 4.23 Log Activity Pertama Host 192.168.1.106 Setelah Konfigurasi Log Gambar 4.24 Log Activity Kedua Host 192.168.1.106 Setelah Konfigurasi Log Gambar 4.25 Tampilan Menu Dashboard Setelah Pengujian Incorrect Log In .... 56 Gambar 4.26 Tampilan Menu Offenses Setelah Pengujian Incorrect Log In ...... 57 Gambar 4.27 Log Activity Host 192.168.1.101 Setelah Pengujian Incorrect Log In Gambar 4.28 Informasi Event Pertama Host 192.168.1.101 Setelah Pengujian Gambar 4.29 Log Activity Host 192.168.1.102 Setelah Pengujian Incorrect Log In JANANIA 58 Gambar 4.30 Informasi Event Pertama Host 192.168.1.102 Setelah Pengujian Gambar 4.31 Log Activity Host 192.168.1.103 Setelah Pengujian Incorrect Log In Gambar 4.32 Informasi Event Pertama Host 192.168.1.103 Setelah Pengujian Incorrect Log In...... 59

xiii

Hak Cipta

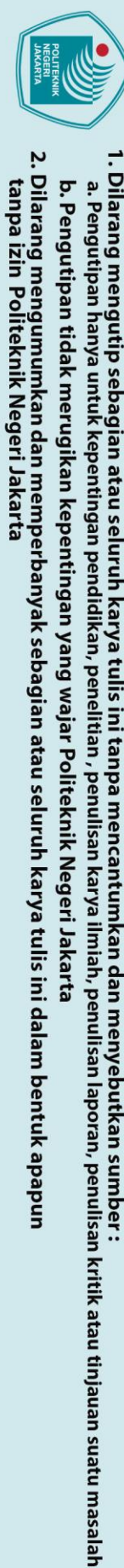

🔘 Hak Cipta milik Politeknik Negeri Jakarta

Hak Cipta

Gambar 4.33 Log Activity Host 192.168.1.104 Setelah Pengujian Incorrect Log In Gambar 4.34 Informasi Event Pertama Host 192.168.1.104 Setelah Pengujian Gambar 4.35 Log Activity Host 192.168.1.105 Setelah Pengujian Incorrect Log In Gambar 4.36 Informasi Event Pertama Host 192.168.1.105 Setelah Pengujian Gambar 4.37 Log Activity Host 192.168.1.106 Setelah Pengujian Incorrect Log In Gambar 4.38 Informasi Event Pertama Host 192.168.1.106 Setelah Pengujian Gambar 4.39 Tampilan Menu Dashboard Setelah Pengujian Port Scanning...... 61 Gambar 4.41 Log Activity Semua Host Setelah Pengujian Port Scanning Tipe 1 62 Gambar 4.42 Log Activity Host 192.168.1.101 Setelah Pengujian Port Scanning Gambar 4.43 Informasi Event Pertama Host 192.168.1.101 Setelah Pengujian Port Gambar 4.46 Log Activity Host 192.168.1.102 Setelah Pengujian Port Scanning Gambar 4.45 Informasi Event Pertama Host 192.168.1.102 Setelah Pengujian Port Gambar 4.46 Log Activity Host 192.168.1.103 Setelah Pengujian Port Scanning Gambar 4.47 Informasi Event Pertama Host 192.168.1.103 Setelah Pengujian Port Gambar 4.48 Log Activity Host 192.168.1.104 Setelah Pengujian Port Scanning 

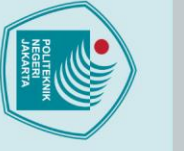

## C Hak Cipta milik Politeknik Negeri Jakarta

|          | _                                                                                                    |
|----------|----------------------------------------------------------------------------------------------------|
| . Dilara | lak Ci                                                                                                 |
| ang me   | pta :                                                                                                  |
| ngutip   |                                                                                                    |
| o sebag  |                                                                                                    |
| jian ata |                                                                                                    |
| au selu  |                                                                                                    |
| ruh kai  |                                                                                                    |
| rya tuli |                                                                                                    |
| s ini ta |                                                                                                    |
| npa me   |                                                                                                    |
| encanti  |                                                                                                    |
| umkan    |                                                                                                    |
| dan m    |                                                                                                    |
| enyebu   |                                                                                                    |
| ıtkan s  |                                                                                                    |
| umber    |                                                                                                    |
| ••       |                                                                                                    |
|          |                                                                                                    |
|          |                                                                                                    |
|          |                                                                                                    |
|          |                                                                                                    |
|          | 1. Dilarang mengutip sebagian atau seluruh karya tulis ini tanpa mencantumkan dan menyebutkan sumber : |

b. Pengutipan tidak merugikan kepentingan yang wajar Politeknik Negeri Jakarta

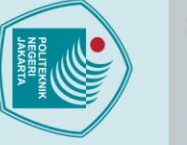

## C Hak Cipta milik Politeknik Negeri Jakarta

|    | ~    |          |     |
|----|------|----------|-----|
|    |      | 1.       | Ha  |
|    | a. F | Dila     | KO  |
|    | en   | Iral     | H   |
|    | gut  | β        | ta  |
|    | ipa  | me       | ••• |
|    | nh   | Вu       |     |
|    | any  | <u>t</u> |     |
|    | a u  | p s d    |     |
|    | ntu  | eba      |     |
|    | ž    | gi       |     |
|    | epe  | n        |     |
|    | inti | ata      |     |
|    | nga  | s n      |     |
|    | Iue  | elu      |     |
| Q. | ben  | rut      |     |
|    | did  | k        |     |
|    | ika  | ry       |     |
|    | n, F | ati      |     |
|    | Den  | ulis     |     |
|    | elit | 5        |     |
| Ĭ  | ian  | ta       |     |
|    | è    | np       |     |
|    | enu  | am       |     |
|    | lisa | ien      |     |
|    | nk   | car      |     |
|    | ary  | Itu      |     |
| 2  | ail  | B        |     |
|    | mia  | an       |     |
|    | ,h   | da       |     |
|    | pen  | nn       |     |
|    | Ĩ    | ner      |     |
|    | san  | IVe      |     |
|    | a    | bu       |     |
|    | or   | tka      |     |
|    | an,  | s ul     |     |
|    | pei  | nn       |     |
|    | uli  | he       |     |
|    | san  |          |     |
|    | kr   |          |     |
|    | tik  |          |     |
|    | ata  |          |     |
|    | uti  |          |     |
|    | nja  |          |     |
|    | uai  |          |     |
|    | n su |          |     |
|    | latu |          |     |
|    | m    |          |     |
|    | asa  |          |     |
|    | lah  |          |     |
|    |      |          |     |

| ÷ | Gambar 4.65 Informasi Event Pertama Host 192.168.1.103 Setelah Pengujian    |
|---|-----------------------------------------------------------------------------|
| ) | Password Cracking                                                           |
|   | Gambar 4.66 Informasi Custom Rule Engine Pertama Host 192.168.1.103 Setelah |
|   | Pengujian Password Cracking72                                               |
| 7 | Gambar 4.67 Log Activity Host 192.168.1.104 Setelah Pengujian Password      |
|   | Cracking                                                                    |
|   | Gambar 4.68 Informasi Event Pertama Host 192.168.1.104 Setelah Pengujian    |
|   | Password Cracking                                                           |
|   | Gambar 4.69 Informasi Custom Rule Engine Pertama Host 192.168.1.104 Setelah |
|   | Pengujian Password Cracking                                                 |
|   | Gambar 4.70 Log Activity Host 192.168.1.105 Setelah Pengujian Password      |
|   | Cracking                                                                    |
|   | Gambar 4.71 Informasi Event Pertama Host 192.168.1.105 Setelah Pengujian    |
|   | Password Cracking                                                           |
|   | Gambar 4.72 Informasi Custom Rule Engine Pertama Host 192.168.1.105 Setelah |
|   | Pengujian Password Cracking                                                 |
|   | Gambar 4.73 Log Activity Host 192.168.1.106 Setelah Pengujian Password      |
|   | Cracking 77                                                                 |
|   | Gambar 4.74 Informasi Event Pertama Host 192.168.1.106 Setelah Pengujian    |
|   | Password Cracking77                                                         |
|   | Gambar 4.75 Informasi Custom Rule Engine Pertama Host 192.168.1.106 Setelah |
|   | Pengujian Password Cracking                                                 |
|   | Gambar 4.76 Network Activity Host 192.168.1.101 Setelah Pengujian Denial of |
|   | Service (DoS)                                                               |
|   | Gambar 4.77 Informasi Network Activity Pertama Host 192.168.1.101 Setelah   |
|   | Pengujian Denial of Service (DoS)                                           |
|   | Gambar 4.78 Network Activity Host 192.168.1.102 Setelah Pengujian Denial of |
|   | Service (DoS)                                                               |
|   | Gambar 4.79 Informasi Network Activity Pertama Host 192.168.1.102 Setelah   |
|   | Pengujian Denial of Service (DoS)                                           |

b. Pengutipan tidak merugikan kepentingan yang wajar Politeknik Negeri Jakarta

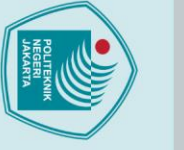

## ЮНа

|       | ×    | Ga |
|-------|------|----|
| т     | Cip  | Se |
| lak ( | ta I | Ga |
| Cipta | nili | Pe |
| <br>  | k P  | Ga |
|       | olit | Se |
|       | ekr  | Ga |
|       | liki | Pe |
|       | Veg  | Ga |
|       | eri  | Se |
|       | Jak  | Ga |
|       | art  | Pe |
|       |      |    |

| Gambar 4.80 Network Activity Host 192.168.1.103 Setelah Pengujian Denial of |
|-----------------------------------------------------------------------------|
| Service (DoS)                                                               |
| Gambar 4.81 Informasi Network Activity Pertama Host 192.168.1.103 Setelah   |
| Pengujian Denial of Service (DoS)                                           |
| Gambar 4.82 Network Activity Host 192.168.1.104 Setelah Pengujian Denial of |
| Service (DoS)                                                               |
| Gambar 4.83 Informasi Network Activity Pertama Host 192.168.1.104 Setelah   |
| Pengujian Denial of Service (DoS)                                           |
| Gambar 4.84 Network Activity Host 192.168.1.105 Setelah Pengujian Denial of |
| Service (DoS)                                                               |
| Gambar 4.85 Informasi Network Activity Pertama Host 192.168.1.105 Setelah   |
| Pengujian Denial of Service (DoS)                                           |
| Gambar 4.86 Network Activity Host 192.168.1.106 Setelah Pengujian Denial of |
| Service (DoS)                                                               |
| Gambar 4.87 Informasi Network Activity Pertama Host 192.168.1.106 Setelah   |
| Pengujian Denial of Service (DoS)                                           |
| Gambar 4.88 Log Activity Host 192.168.1.101 Setelah Pengujian Eksploitasi   |
| Metasploitable 3 85                                                         |
| Gambar 4.89 Informasi Network Activity Pertama Host 192.168.1.101 Setelah   |
| Pengujian Eksploitasi Metasploitable 3                                      |
| Gambar 4.90 Informasi Network Activity Kedua Host 192.168.1.101 Setelah     |
| Pengujian Eksploitasi Metasploitable 3 85                                   |
| Gambar 4.91 Log Activity Host 192.168.1.102 Setelah Pengujian Eksploitasi   |
| Metasploitable 3                                                            |
| Gambar 4.92 Informasi Event Pertama Host 192.168.1.102 Setelah Pengujian    |
| Eksploitasi Metasploitable 3                                                |

b. Pengutipan tidak merugikan kepentingan yang wajar Politeknik Negeri Jakarta

Dilarang mengutip sebagian atau seluruh karya tulis ini tanpa mencantumkan dan menyebutkan sumber :

 Pengutipan hanya untuk kepentingan pendidikan, penelitian , penulisan karya ilmiah, penulisan laporan, penulisan kritik atau tinjauan suatu masalah.

## **DAFTAR TABEL**

| Tabel 1. Shell Script Pengujian Port Scanning                                 |
|-------------------------------------------------------------------------------|
| Tabel 2. Shell Script Pengujian Password Cracking                             |
| Tabel 3. Shell Script Pengujian Denial of Service    47                       |
| Tabel 4. Perintah Pengujian Metasploitable 3 - Ubuntu 14.04    49             |
| Tabel 5. Perintah Pengujian Metasploitable 3 - Windows Server 2008         49 |
| Tabel 6. Pengamatan Hasil Konfigurasi Flow Source    87                       |
| Tabel 7. Pengamatan Hasil Konfigurasi Log Source    88                        |
| Tabel 8. Output IBM QRadar CE pada Tiap Skenario Pengujian Serangan 89        |
| Tabel 9. Perbandingan Output IBM QRadar CE pada Skenario Pengujian Incorrect  |
| Log In                                                                        |
| Tabel 10. Perbandingan Output IBM QRadar CE pada Skenario Pengujian Port      |
| Scanning Tipe 2                                                               |
| Tabel 11. Perbandingan Output IBM QRadar CE pada Skenario Pengujian           |
| Password Cracking                                                             |
| Tabel 12. Perbandingan Output IBM QRadar CE pada Skenario Pengujian Denial    |
| of Service (DoS)                                                              |
| Tabel 13. Perbandingan Output IBM QRadar CE pada Skenario Pengujian           |
| Eksploitasi Metasploitable 3                                                  |

## NEGERI JAKARTA

xviii

Dilarang mengutip sebagian atau seluruh karya tulis ini tanpa mencantumkan dan menyebutkan sumber :

 Pengutipan hanya untuk kepentingan pendidikan, penelitian, penulisan karya ilmiah, penulisan laporan, penulisan kritik atau tinjauan suatu masalah.

b. Pengutipan tidak merugikan kepentingan yang wajar Politeknik Negeri Jakarta

2. Dilarang mengumumkan dan memperbanyak sebagian atau seluruh karya tulis ini dalam bentuk apapun tanpa izin Politeknik Negeri Jakarta

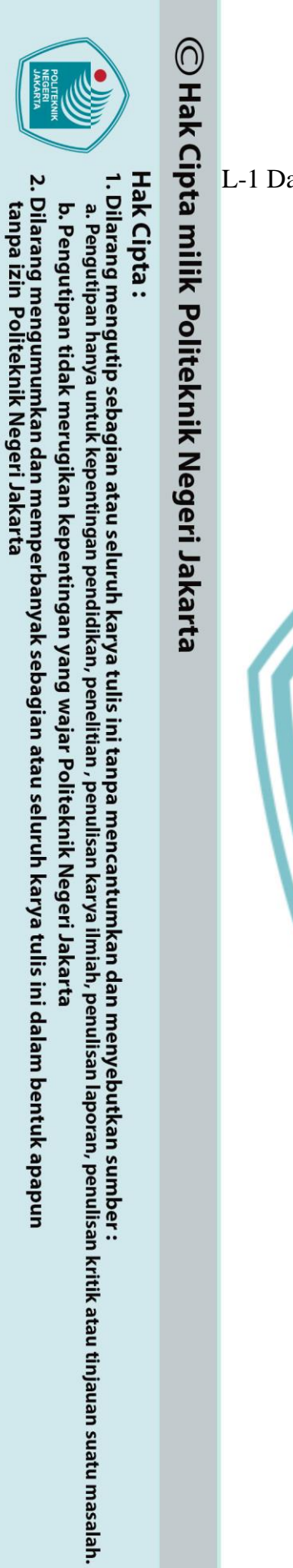

## DAFTAR LAMPIRAN

L-1 Daftar Riwayat Hidup Penulis.....104

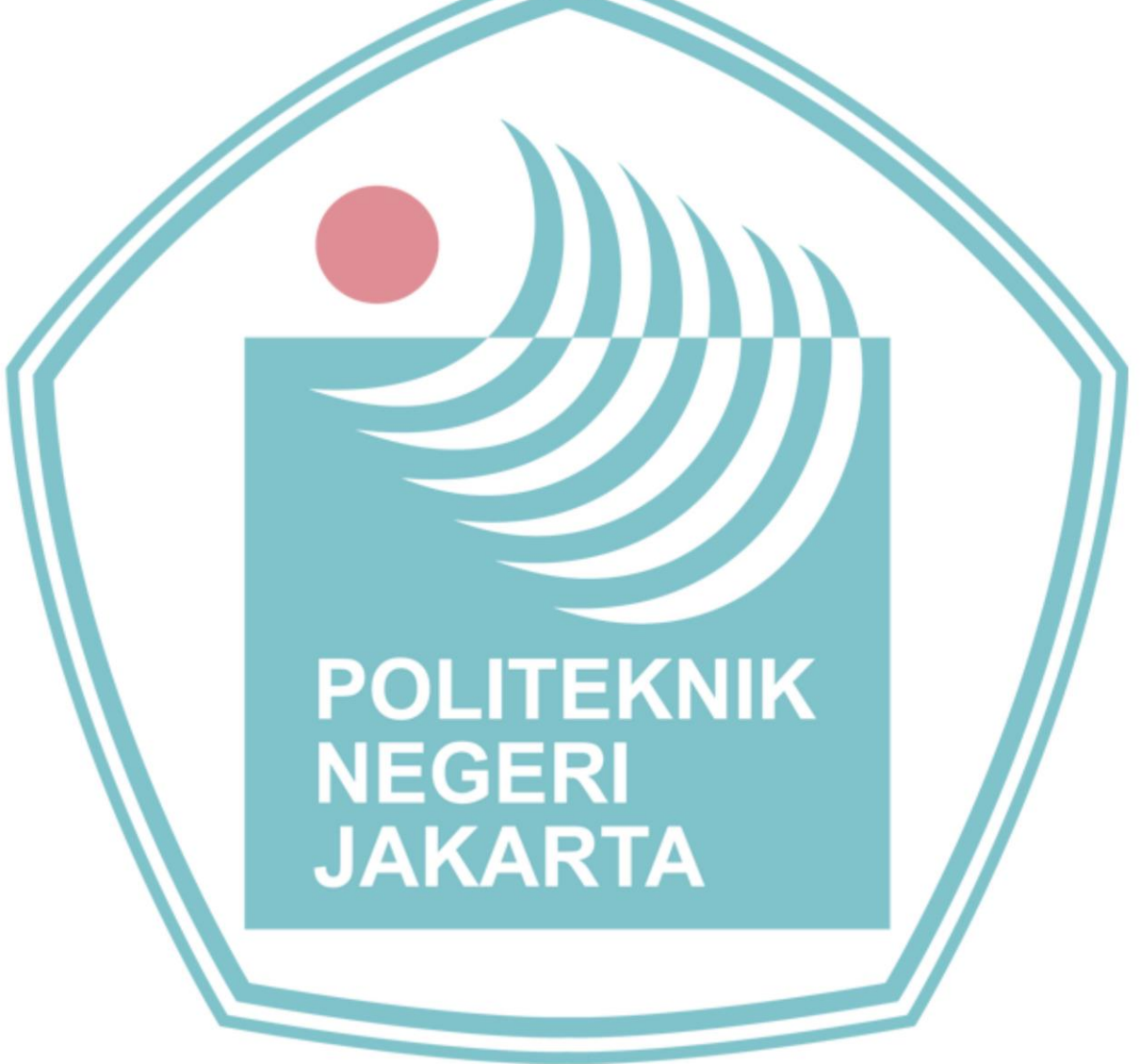

## 🔘 Hak Cipta milik Politeknik Negeri Jakarta

## Hak Cipta :

- . Dilarang mengutip sebagian atau seluruh karya tulis ini tanpa mencantumkan dan menyebutkan sumber : a. Pengutipan hanya untuk kepentingan pendidikan, penelitian , penulisan karya ilmiah, penulisan laporan, penulisan kritik atau tinjauan suatu masalah.
- b. Pengutipan tidak merugikan kepentingan yang wajar Politeknik Negeri Jakarta
- Dilarang mengumumkan dan memperbanyak sebagian atau seluruh karya tulis ini dalam bentuk apapun tanpa izin Politeknik Negeri Jakarta

## **BAB I**

## **PENDAHULUAN**

## 1.1 Latar Belakang

Penggunaan komputer dan teknologi internet terus bertambah pada abad ke-21 dan dalam penggunaannya pun banyak sistem server dan komputer yang menyimpan dan memproses data yang sensitif dan sangat penting bagi suatu organisasi atau individu. Banyaknya jumlah data yang sensitif ini menyebabkan bertambahnya serangan siber. Pada bulan September 2020 jumlah pembobolan data dan serangan siber menyentuh rekor jumlah serangan tertinggi dengan angka 267 juta serangan (IT Governance, 2020).

Untuk melindungi server dan perangkat komputer dibutuhkan sistem keamanan yang dapat mendeteksi adanya aktifitas mencurigakan yang memiliki potensi sebagai bentuk dari ancaman dan serangan siber (Goodall, et al., 2018). Isu utama dalam mendeteksi serangan siber ini adalah infrastruktur teknologi informasi (TI) yang harus dilindungi biasanya berjumlah sangat banyak sehingga proses analisis log yang dihasilkan oleh infrastruktur TI untuk mendapatkan kesimpulan atau keputusan yang tepat sangatlah rumit.

SIEM (Security Information and Event Management) dapat digunakan untuk mengatasi masalah tersebut. SIEM dapat mengumpulkan data yang dihasilkan oleh infrastruktur TI dan melakukan profiling berdasarkan data tersebut untuk memudahkan dalam melakukan pendeteksian ancaman dan serangan dengan mencocokkan dengan pola yang ada (Lee, et al., 2017). Penggunaan SIEM membutuhkan keterampilan untuk melakukan analisis lebih lanjut terhadap data dari SIEM. Oleh karena itu pada perusahaan – perusahaan besar, data yang dihasilkan SIEM selanjutnya diproses oleh security analyst yang berada pada sebuah SOC (Security Operations Centre).

1

untuk kepentingan

pendidi

karya

lmiah, penulisan laporan, penulisan kritik atau tinjauan suatu masalah.

© Hak Cipta milik Politeknik Negeri Jakarta

Hak Cipta :

Terdapat banyak jenis aplikasi SIEM yang tersedia dan menawarkan fitur yang berbeda-beda sesuai dengan kebutuhan penggunanya. Penelitian ini akan menggunakan salah satu aplikasi SIEM gratis, yaitu IBM QRadar Community Edition dikarenakan banyaknya fitur yang membuat aplikasi ini menjadi sangat powerful dan juga dokumentasi yang terdapat dari website IBM. Penelitian ini memiliki tujuan untuk menerapkan IBM QRadar Community Edition dan juga melakukan analisis kinerja dengan menentukan pengaturan yang ada untuk melakukan pendeteksian ancaman dan serangan siber secara real-time.

## **1.2 Perumusan Masalah**

Rumusan masalah yang terdapat pada Analisis Kinerja Security Information and Event Management (SIEM) IBM QRadar Community Edition dalam Mendeteksi Ancaman dan Serangan Siber pada Server adalah:

- Bagaimana proses rancang bangun aplikasi SIEM IBM QRadar Community a. Edition;
- b. Bagaimana konfigurasi yang harus dilakukan agar aplikasi SIEM IBM QRadar Community Edition dapat memulai pendeteksian ancaman dan serangan siber;
- c. Bagaimana efektivitas aplikasi SIEM IBM QRadar Community Edition dalam mendeteksi dan mengidentifikasi ancaman dan serangan siber pada server dengan sistem operasi Windows Server dan Linux.

### 1.3 Batasan Masalah

Dalam realisasi, penelitian ini dibatasi beberapa hal sebagai berikut:

- a. Menggunakan 1 router, 1 perangkat komputer, dan 2 laptop.
- b. Aplikasi virtualisasi pada komputer dan laptop 1 menggunakan VMWare Workstation Pro versi 15.5 dan laptop 2 menggunakan Oracle VM Virtual Box versi 6.1.16 dengan Windows 10 sebagai host sistem operasinya.
- c. Menggunakan masing-masing 1 sistem operasi jaringan dari Metasploitable 3 berbasis Ubuntu 14.04 dan Metasploitable 3 berbasis Windows Server 2008, Ubuntu 20.04 LTS, CentOS 8, Debian 10, Windows Server 2012 R2

Jurusan Teknik Informatika dan Komputer - Politeknik Negeri Jakarta

Dilarang mengumumkan dan memperbanyak sebagian atau seluruh karya tulis ini dalam bentuk apapun tanpa izin Politeknik Negeri Jakarta

🔘 Hak Cipta milik Politeknik Negeri Jakarta

Hak Cipta :

a. Pengutipan hanya b. Pengutipan tidak merugikan kepentingan yang wajar Politeknik Negeri Jakarta untuk kepentingan pendid karya iah, penulisan laporan, penulisan kritik atau tinjauan suatu masalah.

Dilarang mengutip sebagian atau seluruh karya tulis ini tanpa mencantumkan dan menyebutkan sumber :

yang dipasang sebagai virtual machine pada komputer dan laptop 2 yang digunakan sebagai host yang diserang.

- d. Service firewall pada semua sistem operasi dinonaktifkan dan terdapat service SSH atau remote desktop dan Web Service pada setiap sistem operasi jaringan.
- e. Menggunakan sistem operasi Kali Linux versi 2018.2 untuk penyerang yang dipasang sebagai virtual machine pada laptop.
- f. Konfigurasi yang dilakukan pada IBM QRadar Community Edition hanya sebatas flow source dan log source-nya.
- g. Konfigurasi flow source sebatas konfigurasi internal flow source untuk mengumpulkan paket data lalu lintas jaringan pada jaringan lokal (LAN).
- h. Konfigurasi log source sebatas konfigurasi log source Linux OS dengan menggunakan Rsyslog pada sistem operasi berbasis Linux dan Microsoft Windows Security Event Log dengan menggunakan WinCollect v7.3.0-41 pada sistem operasi berbasis Windows.

Data *network activity* hanya dianalisis jika tidak ada data atau sedikitnya log source yang masuk pada IBM QRadar Community Edition.

- Tingkat efektivitas diukur dengan parameter į. terdeteksi dan teridentifikasinya ancaman dan serangan pada IBM QRadar Community Edition setelah pengujian dilakukan.
- k. Deteksi ancaman dan serangan diketahui dengan munculnya event atau network activity dengan informasi yang berkaitan dengan pengujian yang dilakukan.
- Identifikasi ancaman diketahui dengan dikenalinya pengujian sebagai 1. offense oleh IBM QRadar Community Edition.

### 1.4 Tujuan dan Manfaat

### 1.4.1 Tujuan

Tujuan dilakukannya kegiatan ini adalah untuk melakukan rancang bangun, konfigurasi, dan analisis kinerja aplikasi SIEM IBM QRadar Community Edition dalam mendeteksi dan mengidentifikasi ancaman dan serangan siber yang ditargetkan pada server dengan sistem operasi berbasis Windows Server dan Linux. Jurusan Teknik Informatika dan Komputer - Politeknik Negeri Jakarta

### 1.4.2 Manfaat

Manfaat dari analisis aplikasi SIEM IBM QRadar Community Edition adalah untuk mengetahui bagaimana cara konfigurasi yang harus dilakukan agar IBM QRadar Community Edition dapat melakukan pendeteksian ancaman dan serangan siber pada server dan seberapa efektif aplikasi IBM QRadar Community Edition dalam melakukan pendeteksian dan pengidentifikasian ancaman dan serangan pada server dengan sistem operasi Windows Server dan Linux.

### 1.5 Metode Pelaksanaan Skripsi

Penelitian ini dilakukan dengan melakukan rancang bangun dari aplikasi dan juga meneliti hubungan sebab akibat dari variabel yang ada untuk mendapatkan hasil yang akurat. Tahapan penelitian yang dilakukan adalah sebagai berikut:

Studi Literatur

1.

Studi literatur dilakukan untuk mengumpulkan data dari buku, jurnal penelitian, dan jurnal prosiding konferensi tentang informasi yang terkait dengan masalah pada topik penelitian.

- 2. Perancangan infrastruktur Infrastruktur yang dirancang terdiri atas jaringan, komputer, laptop, dan virtual machine.
- 3. Rancang bangun infrastruktur Dibuat virtual machine dengan OS Linux dan Windows Server pada komputer yang disiapkan untuk server yang diuji.
- 4. Rancang bangun aplikasi Aplikasi IBM QRadar Community Edition di-install sebagai virtual machine menggunakan VMWare Workstation Pro yang di-install pada laptop 1 sesuai dengan topologi yang disiapkan.
- 5. Pengujian

Pengujian dilakukan dengan cara melakukan pengamatan sebelum dan sesudah konfigurasi flow source dan log source, serta dilakukan penyerangan terhadap semua server yang berada pada jaringan.

6. Analisis Hasil Pengujian

Jurusan Teknik Informatika dan Komputer – Politeknik Negeri Jakarta

🔘 Hak Cipta milik Politeknik Negeri Jakarta

Hak Cipta :

pendid

karya

iah, penulisan laporan, penulisan kritik atau tinjauan suatu masalah.

Data yang didapat dari pengujian dicatat dan dilakukan analisis untuk mendapatkan kesimpulan dari penelitian yang dilakukan.

7. Penyusunan Laporan Penelitian

Laporan penelitian dilakukan setelah seluruh penelitian selesai dengan mengikuti pedoman yang ditetapkan oleh panitia skripsi Jurusan Teknik Informatika dan Komputer. Pembuatan laporan penelitian akan dibimbing oleh dosen pembimbing dan juga pakar serta kegiatan pengerjaan didokumentasikan dalam bentuk foto, video, maupun media lain.

Jurusan Teknik Informatika dan Komputer - Politeknik Negeri Jakarta

POLITEKNIK NEGERI JAKARTA

🔘 Hak Cipta milik Politeknik Negeri Jakarta

## Hak Cipta :

- Dilarang mengutip sebagian atau seluruh karya tulis ini tanpa mencantumkan dan menyebutkan sumber :
- a. Pengutipan untuk kepentingan pendid an, karya lmiah, penulisan laporan, penulisan kritik atau tinjauan suatu masalah.
- b. Pengutipan tidak merugikan kepentingan yang wajar Politeknik Negeri Jakarta
- Dilarang mengumumkan dan memperbanyak sebagian atau seluruh karya tulis ini dalam bentuk apapun tanpa izin Politeknik Negeri Jakarta

## BAB V

## PENUTUP

## 5.1 Kesimpulan

Berdasarkan hasil penelitian yang sudah dilakukan dapat diambil kesimpulan sebagai berikut:

- Aplikasi SIEM IBM QRadar Community Edition dapat di-install dengan melakukan instalasi menggunakan file OVA yang merupakan sistem operasi CentOS 7 berisi file instalasi QRadar yang terdapat pada website IBM.
- b. Konfigurasi *flow source* diperlukan untuk menangkap *network activity* pada jaringan.
  - . Konfigurasi *log source* diperlukan untuk menangkap *log* dari perangkat *server*.
- d. *Event* dari *log source* dapat diproses oleh IBM QRadar CE setelah terdapat cukup *log* yang dikirimkan oleh *host*, sehingga membuat waktu kemunculan *event* (yang diketahui isinya oleh IBM QRadar CE) memiliki waktu yang bervariasi.
- e. Konfigurasi *internal flow source*, *log source* Linux OS, dan Windows *Event Log* hanya memberikan tingkat efektivitas 20% dalam mengidentifikasi serangan karena hanya serangan *password* cracking yang dapat dikenali oleh IBM QRadar CE, sedangkan tingkat efektivitas dari pendeteksian serangan adalah 100%.
- f. Dua jenis *log source* yang digunakan hanya dapat mengidentifikasi ancaman dan serangan yang berbasis otentikasi *user*.
- g. Tidak ada perbedaan *output* IBM QRadar CE pada versi Linux yang berbeda (Ubuntu, CentOS, dan Debian) dan pada sistem operasi yang memiliki versi lebih tua seperti Metasploitable 3 Ubuntu 14.04 dan Metasploitable 3 Windows *Server* 2008, dengan sistem operasi dengan versi yang lebih baru seperti Ubuntu 20.04 LTS, CentOS 8, Debian 10, dan Windows *Server* 2012 R2.

Hak Cipta :

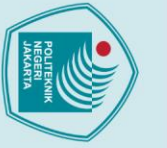

- 🔘 Hak Cipta milik Politeknik Negeri Jakarta
- Hak Cipta :

- Dilarang mengutip sebagian atau seluruh karya tulis ini tanpa mencantumkan dan menyebutkan sumber :
- a. Pengutipan han untuk kepentingan pendidi iah, penulisan laporan, penulisan kritik atau tinjauan suatu masalah.
- b. Pengutipan tidak merugikan kepentingan yang wajar Politeknik Negeri Jakarta

tanpa izin Politeknik Negeri Jakarta

h. IBM QRadar CE dapat mendeteksi dan mengidentifikasi dengan cepat ancaman dan serangan yang terjadi pada server dengan waktu di bawah 1 sampai 2 menit dari penyerangan dimulai.

## 5.2 Saran

Penelitian ini dilakukan dengan kondisi perangkat keras dan waktu yang terbatas sehingga terdapat saran yang dapat diterapkan, yaitu:

- a. Dilakukan penelitian lebih lanjut untuk melihat data yang didapat apabila ditambahkan skenario pengujian dimana penyerang dan host yang diserang berada pada jaringan yang berbeda.
- b. Penelitian terhadap IBM QRadar CE dengan menggunakan atau menambahkan log source lainnya seperti IDPS ataupun perangkat firewall dapat dilakukan untuk mengukur tingkat kinerja dari IBM QRadar CE dalam mendeteksi ancaman dan serangan.

## POLITEKNIK NEGERI JAKARTA

### **DAFTAR PUSTAKA**

Arfanudin, C., Sugiantoro, B. & Prayudi, Y., 2019. "Analisis Serangan Router dengan Security Information and Event Management (SIEM) dan Implikasinya pada Indeks Keamanan Informasi". CyberSecurity dan Forensik Digital, 2(1), 1-7.

- Aziz, A. & Tarkono, A., 2016. "Teknologi Virtualisasi Openvz dan Kernel-Based Virtual Machine sebagai Layanan IaaS pada Jaringan Enterprise". Jurnal Multitenics, 2(1), 24-30.
- Birkinshaw, C., Rouka, E. & Vassilakis, V. G., 2019. "Implementing an Intrusion Detection and Prevention System Using Software-Defined Networking: Defending Against Port-Scanning and Denial-of-Service Attacks". Journal of Network and Computer Applications, 136(1), 71-85.
- Dauti, B., 2019. Windows Server 2019 Administration Fundamentals. 2nd ed. Birmingham: Packt Publishing Ltd.
- Frattini, F., Giordano, U. & Conti, V., 2019, September. Facing Cyber-Physical Security Threats by PSIM-SIEM Integration. Paper presented at the 2019 15th European Dependable Computing Conference (EDCC), Naples, Italia.
- Goodall, J. R. et al., 2018. "Situ: Identifying and Explaining Suspicious Behavior in Networks". IEEE Transactions on Visualization and Computer Graphics, 25(1), 204-214.
- Gupta, S., Chaudhari, B. S. & Chakrabarty, B., 2016, Agustus. Vulnerable network analysis using war driving and security intelligence. Paper presented at the 2016 International Conference on Inventive Computation Technologies (ICICT), Coimbatore, India.
- Hasani, S. & Dode, A., 2016, Desember. Network Security Through Vulnerability Analysis. Paper presented at the Eleventh International Scientific Conference, Bansko, Bulgaria.
- Humayun, M. et al., 2020. "Cyber Security Threats and Vulnerabilities: A Systematic Mapping". Arabian Journal for Science and Engineering, 45(1), 3171-3189.
- IBM, 2020. IBM Security QRadar Community Edition. https://www.ibm.com/community/gradar/ce. [13 Januari 2021].

🔘 Hak Cipta milik Politeknik Negeri Jakarta

Hak Cipta :

b. Pengutipan tidak merugikan kepentingan yang wajar Politeknik Negeri Jakarta

Dilarang mengumumkan dan memperbanyak sebagian atau seluruh karya tulis ini dalam bentuk apapun tanpa izin Politeknik Negeri Jakarta

- - 🔘 Hak Cipta milik Politeknik Negeri Jakarta

  - Hak Cipta :
  - . Dilarang mengutip sebagian atau seluruh karya tulis ini tanpa mencantumkan dan menyebutkan sumber
  - a. Pengutipan itingan pendi ih, penulisan laporan, penulisan kritik atau tinjauan suatu masalah.

  - . Pengutipan tidak merugikan kepentingan yang wajar Politeknik Negeri Jakarta
- Dilarang mengumumkan dan memperbanyak sebagian atau seluruh karya tulis ini dalam bentuk apapun

anpa izin Politeknik Negeri Jakarta:

Jurusan Teknik Informatika dan Komputer - Politeknik Negeri Jakarta

- IBM, 2020. IBM Support. https://www.ibm.com/support/pages/node/6395080. [12 Mei 2021].
  - IBM, 2021. IBM Configuring System Time Documentation. https://www.ibm.com/docs/en/qsip/7.3.3?topic=time-configuring-system. [12 Mei 2021].
- IBM, 2021. IBM QRadar Cloud on Documentation. https://www.ibm.com/docs/en/gradar-on-cloud?topic=wincollectoverview. [16 Mei 2021].
- IBM. IBM Documentation. 2021. Types of Flow Sources https://www.ibm.com/docs/en/qsip/7.3.3?topic=sources-types-flow. [14 Mei 2021].
- IT Governance, 2020. IT Governance. https://www.itgovernance.co.uk/blog/listof-data-breaches-and-cyber-attacks-in-september-2020. [8 Oktober 2020].
  - Kakarla, T., Mairaj, A. & Javaid, A. Y., 2018, May. A Real-world Password Cracking Demonstration Using Open Source Tools for Instructional Use. Paper presented at the 2018 IEEE International Conference on Electro/Information Technology (EIT), Rochester, MI, USA.
  - Lee, J., Kim, Y. S., Kim, J. H. & Kim, I. K., 2017, Oktober. Toward the SIEM Architecture for Cloud-Based Security Services. Paper presented at the 2017 IEEE Conference on Communications and Network Security (CNS), Las Vegas, NV, USA.
  - Lulu, L., Kai, Z., Qiankun, S. & Xin, H., 2016, Desember. A Denial of Service Attack Method for an IoT System. Paper presented at the 2016 8th International Conference on Information Technology in Medicine and Education (ITME), Fuzhou, China.
  - Murari, G., 2020, Desember. Exploiting the Vulnerabilities on Metasploit 3(Ubuntu) Machine Using Metasploit Framework and Methodologies, Edmonton: Faculty of Graduate Studies, Concordia University of Edmonton.
  - Prakoso, R. D. & Asmunin, 2018. "Implementasi dan Perbandingan Performa Proxmox dalam Virtualisasi dengan Tiga Virtual Server". Jurnal Manajemen Informatika, 8(1), 79-85.
  - Shah, M. et al., 2019, Januari. Penetration Testing Active Reconnaissance Phase Optimized Port Scanning With Nmap Tool. Paper presented at the 2019 2nd

International Conference on Computing, Mathematics and Engineering Technologies (iCoMET), Sukkur, Pakistan.

Sharma, H., 2020. Desember. Exploiting Vulnerabilities of Metasploitable 3 (Windows) Using Metasploit Framework, Edmonton: Faculty of Graduate Studies, Concordia University of Edmonton.

Sornalakshmi, K., 2017, Juni. Detection of DoS Attack and Zero Day Threat with SIEM. Paper presented at the 2017 International Conference on Intelligent Computing and Control Systems (ICICCS), Madurai, India.

Wang, P. S., 2018. Mastering Modern Linux Second Edition. 2nd ed. Boca Raton: CRC Press Taylor & Francis Group.

## POLITEKNIK NEGERI JAKARTA

Hak Cipta : . Dilarang mengutip sebagian atau seluruh karya tulis ini tanpa mencantumkan dan menyebutkan sumber

a. Pengutipan

kepentingan

pendid

iah, penulisan

laporan, penulisan kritik atau tinjauan suatu masalah.

Dilarang meny b. Pengutipan tidak merugikan kepentingan yang wajar Politeknik Negeri Jakarta

anpa izin Politeknik Negeri Jakarta: an dan memperbanyak sebagian atau seluruh karya tulis ini dalam bentuk apapun Lampiran 1 L-1 Daftar Riwayat Hidup Penulis

## **DAFTAR RIWAYAT HIDUP**

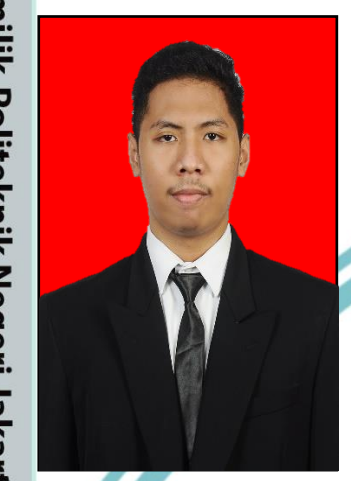

Penulis bernama Gusana Adirosa lahir di Jakarta, 3 Agustus 1999. Merupakan anak kedua dari dua bersaudara. Penulis bertempat tinggal di Jalan Kenari 1 Perumahan Bojong Depok Baru 2, Kelurahan Sukahati, Kecamatan Cibinong, Kabupaten Bogor. Penulis menyelesaikan sekolah dasar di SD Negeri Cipayung 1 pada tahun 2011. Menyelesaikan pendidikan sekolah menengah pertama di SMP Negeri 19 Bogor pada tahun 2014 dan pendidikan sekolah menengah atas di SMA

Negeri 2 Bogor pada tahun 2017. Hingga sampai penulisan skripsi ini, penulis masih terdaftar sebagai mahasiswa aktif program Diploma 4 di Politeknik Negeri

Jakarta.

## POLITEKNIK NEGERI JAKARTA

Jurusan Teknik Informatika dan Komputer - Politeknik Negeri Jakarta

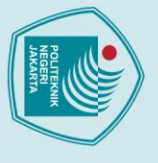

🔘 Hak Cipta milik Politeknik Negeri Jakarta

Hak Cipta :

Dilarang mengutip sebagian atau seluruh karya tulis ini tanpa mencantumkan dan menyebutkan sumber : a. Pengutipan hany untuk kepentingan pendid

b. Pengutipan tidak merugikan kepentingan yang wajar Politeknik Negeri Jakarta lmiah, penulisan laporan, penulisan kritik atau tinjauan suatu masalah.

Dilarang mengumumkan dan memperbanyak sebagian atau seluruh karya tulis ini dalam bentuk apapun

tanpa izin Politeknik Negeri Jakarta